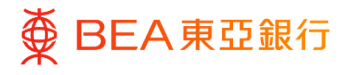

# 东亚企业网上银行

强积金查询

东亚银行有限公司 (「东亚银行」) 编制本文件以

提供东亚企业网上银行服务的一般使用指引。虽然资料已力求准确,惟东亚银行对所载资 料的准确性、完整性、充足性及可用性不会作任何明示、暗示或法定陈述或保证,亦不承 担任何责任。

东亚银行有限公司

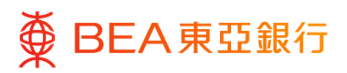

10

| 目錄               |   |
|------------------|---|
| 1. 强积金供款查询       | 3 |
| <b>2.</b> 拖欠供款查询 | 7 |

3. 用户账户及服务管理

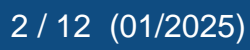

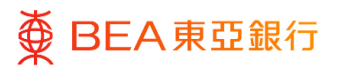

## 1. 强积金供款查询

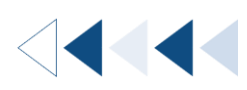

用户可以查阅其雇主账户号码下的强积金供款资料。

#### 如何找到该功能

a. 菜单>强积金>强积金供款查询>供款查询;或

|            | 菜单     | × | <     | 强积金 | × | <     | 强积金供 | × |
|------------|--------|---|-------|-----|---|-------|------|---|
| 8, 11      | 长户     | > | 强积金供款 | 查询  | > | 供款查询  |      |   |
| <b>1</b>   | 专账     | > | 强积金资料 |     |   | 拖欠供款查 | 询    |   |
| ● 商        | 商户服务   | > |       |     |   |       |      |   |
| 2 <b>0</b> | 钪动资金管理 | > |       |     |   |       |      |   |
| ₩ 强        | 积金     | > |       |     |   |       |      |   |
| r<br>B     | 长单缴费   | > |       |     |   |       |      |   |

#### b. 主页 > 快速搜寻 > 输入「强积金供款查询 - 供款查询」

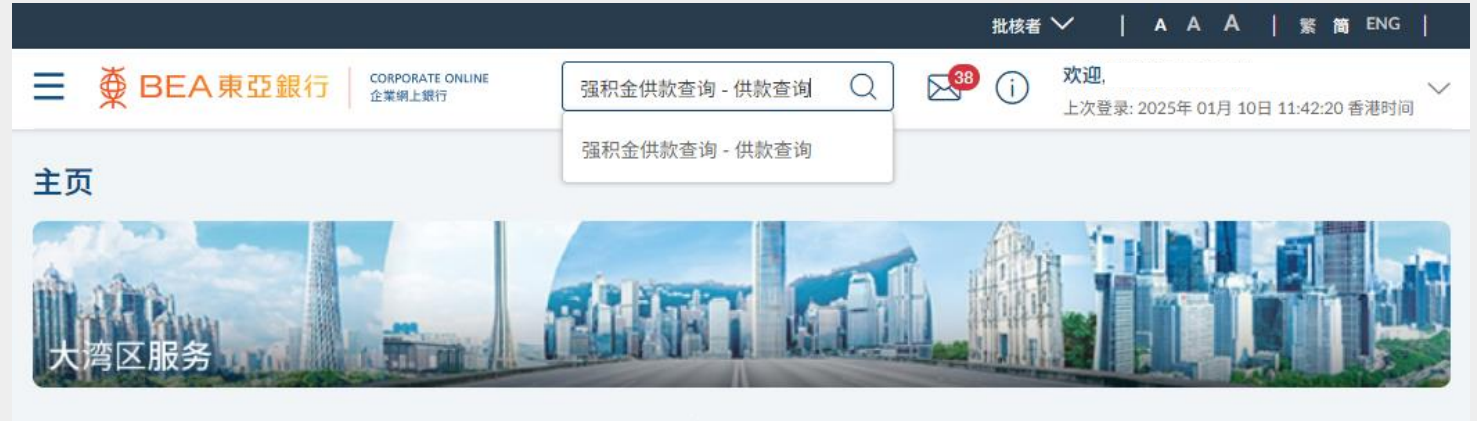

0 0

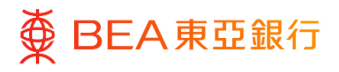

### 供款查询

- 此页面会显示您的雇主账 户号码。
- 点击雇主账户号码,前往 该号码的「公司详情」。

如用户只有一个雇主账户号码, 页面将直接显示「公司详情」。

| ≡ | ● BEA東語 | 亞銀行 | CORPORATE ONLINE<br>企業網上銀行 |
|---|---------|-----|----------------------------|
| f | 供款查询    |     |                            |
|   | 雇主账户号码  |     |                            |
|   | 1350    |     |                            |
|   | 1350    |     |                            |
|   | 1350    |     |                            |
|   | 1350    |     |                            |

步骤 **02** 

### 公司详情

- 点击「成员」可前往该公 司的「成员详情」页面。
- 点击「供款」可前往该公司的「供款详情」页面。

#### 公司详情

| 雇主账户号码        | 1350 |                        |                                        |
|---------------|------|------------------------|----------------------------------------|
| 雇主名称(英文)      |      | Test                   | Company                                |
| 雇主名称(中文)      |      | 有限                     | 公司                                     |
| 积金局参考编号(参与号码) |      | BR056                  |                                        |
| 登记类别          |      | 慈善机构                   |                                        |
| 登记号码          |      | 50891                  |                                        |
| 联络人(英文)       |      | Chan Tai I             | Man                                    |
| 联络人(中文)       |      | 陳大文                    |                                        |
| 电话号码          |      | +852-21*               | ****67 (12345)                         |
| 流动电话号码        |      | +86-12**               | *********45 (123)                      |
| 电邮地址          |      | testemail              | 56***@abc123456789.com                 |
| 傳真號碼          |      | +44-31**               | **67 (54321)                           |
| 通讯地址          |      | Room A,                | 7/F, Block E                           |
| 登記地址          |      | Mong Kol<br>Flat C, 52 | k, Kowloon, Hong, Kong<br>?/F, Block A |
|               |      | Quarry Ba              | ay, Hong, Kong, HK                     |
| 成员 供款 返回      |      |                        |                                        |

#### CORPORATE ONLINE 企業網上銀行

步骤

**3**a

### 成员详情

● BEA東亞銀行

- 于步骤 02「公司详情」点击「成员」前往此页面。
- 如于「搜寻」选单选择
  「成员姓名(英文)」或
  「香港身份证号码/护照
  号码」·下方将出现输入
  列。请输入需要查找的资
  讯。
- 如于「搜寻」选单选择
  「参与计划日期」/「最
  后受雇日期」/「最后一
  次供款日期」,下方将出
  现日历。请选择起始日期
  及截至日期。
- 您可以选择不同的排序方法。

| BEA東亞銀行          | CORPORATE ONLINE<br>企業網上銀行 | 搜寻           | 交易,例如票据    | С | . 54 | i | <b>欢迎</b> .<br>上次登录: 2025年 01月 06日 10:57:18 香港时间 |
|------------------|----------------------------|--------------|------------|---|------|---|--------------------------------------------------|
| 成员详情             |                            |              |            |   |      |   |                                                  |
| 雇主账户号码           | 1350                       |              |            |   |      |   |                                                  |
| 搜索               |                            |              |            |   |      |   |                                                  |
| 成员姓名(英文)         | $\sim$                     |              |            |   |      |   |                                                  |
| 成员姓名(英文)         |                            |              |            |   |      |   |                                                  |
| a                |                            |              |            |   |      |   |                                                  |
|                  |                            |              |            |   |      |   |                                                  |
| /排/予<br>成员姓名(英文) | $\sim$                     |              |            |   |      |   |                                                  |
|                  |                            |              |            |   |      |   |                                                  |
| 排序方法             |                            |              |            |   |      |   |                                                  |
| + 41004          | <u> </u>                   |              |            |   |      |   |                                                  |
| 提交重置             |                            |              |            |   |      |   |                                                  |
| 搜索               |                            |              |            |   |      |   |                                                  |
| 参与计划日期           |                            | $\checkmark$ |            |   |      |   |                                                  |
|                  |                            |              |            |   |      |   |                                                  |
| 起始日期             |                            |              |            |   |      |   |                                                  |
| 2025年 1月 01日     |                            | É            | ÷          |   |      |   |                                                  |
|                  |                            |              |            |   |      |   |                                                  |
| 截至日期             |                            |              |            |   |      |   |                                                  |
| 2025年 1月 06日     |                            | f            | <b>±</b> 1 |   |      |   |                                                  |
|                  |                            |              |            |   |      |   |                                                  |
| 排序               |                            |              |            |   |      |   |                                                  |
| 参与计划日期           |                            | $\checkmark$ |            |   |      |   |                                                  |
|                  |                            |              |            |   |      |   |                                                  |
| 排序方法             |                            |              |            |   |      |   |                                                  |
|                  |                            |              |            |   |      |   |                                                  |

 点击「提交」后,页面会 根据搜寻选项及排序方法 显示成员详情。

| 成员姓名(英文)         | 员工<br>编号 | 香港身份证号码/<br>护照号码 | 受雇日期                    | 参与计划<br>日期       | 最後受雇<br>日期      | 最后一次供<br>款日期     |
|------------------|----------|------------------|-------------------------|------------------|-----------------|------------------|
| BUILCFAF B****** |          | B499****         | 1998年 9月<br>01日         | 2016年 12月<br>01日 | 2022年 2月<br>28日 | 2022年 3月 04<br>日 |
| OBFLSAEC X****** |          | K110****         | 2000年 8月<br><b>1</b> 4日 | 2016年 12月<br>01日 | 2022年 2月<br>18日 | 2022年 3月 04<br>日 |

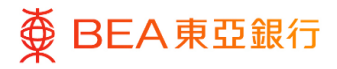

#### 步骤 **3b**

供款详情

- 1. 于步骤 02「公司详情」点 击「供款」前往此页面。
- 2. 点击相关的账户类别。

| BEA東亞銀行 | CORPORATE ONLINE<br>企業網上銀行 |
|---------|----------------------------|
|         |                            |
| 供款详情    |                            |
| 雇主账户号码  | 1350                       |
| 供款类别    |                            |
| 账户类别    |                            |
| 强制性供款   |                            |
| 自愿性供款   |                            |
| 返回      |                            |
|         |                            |

 页面将显示该账户类别的 供款详情。

| ● BEA東亞銀      →      →      → | CORPORATE ONLINE<br>企業網上銀行 | 搜寻交易,例如票据 | r Q 🔊 ()                 | <b>欢迎,</b><br>上次登录: 2025 | 5年 01月 06日 10:57:18 香港 |
|-------------------------------|----------------------------|-----------|--------------------------|--------------------------|------------------------|
| 款详情                           |                            |           |                          |                          |                        |
| 主账户号码                         | 1350                       |           |                          |                          |                        |
| 户类别                           | 强制性供款                      |           |                          |                          |                        |
| 洪款期 由                         | 供款期 至                      | 雇员供款 (港币) | 雇主供款(港币) 总数(济            | 巷币)                      | 付款交易日期                 |
| 2023年 8月 01日                  | 2023年 8月 31日               | 4,542.40  | 4,542.40                 | 9,084.80                 | 2023年 9月 04日           |
| 2023年 7月 01日                  | 2023年 7月 31日               | 4,182.00  | 4,182.00                 | 8,364.00                 | 2023年 8月 02日           |
| 2023年 6月 01日                  | 2023年 6月 30日               | 4,064.00  | 4,064.00                 | 8,128.00                 | 2023年 7月 03日           |
| 2023年 5月 01日                  | 2023年 5月 31日               | 3,970.00  | 3,970.00                 | 7,940.00                 | 2023年 6月 01日           |
| 2023年 4月 01日                  | 2023年 4月 30日               | 4,538.00  | 4,538.00                 | 9,076.00                 | 2023年 5月 03日           |
| 2023年 3月 01日                  | 2023年 3月 31日               | 3,750.00  | 3,750.00                 | 7,500.00                 | 2023年 4月 04日           |
| 2023年 2月 01日                  | 2023年 2月 28日               | 4,514.00  | 4,514.00                 | 9,028.00                 | 2023年 3月 02日           |
| 2023年 1月 01日                  | 2023年 1月 31日               | 3,750.00  | 3,750.00                 | 7,500.00                 | 2023年 2月 01日           |
| 2022年 12月 01日                 | 2022年 12月 31日              | 4,118.80  | 4,118.80                 | 8,237.60                 | 2023年 1月 05日           |
| 2022年 11月 01日                 | 2022年 11月 30日              | 3,967.20  | 3,967.20                 | 7,934.40                 | 2022年 12月 02日          |
|                               |                            | 第 1       | 页, 共 3 页 (第 1-10 项, 共 23 | 3项) K <                  | <u>1</u> 23 > X        |
| 50                            |                            | 73 1      |                          |                          | /                      |

## 2. 拖欠供款查询

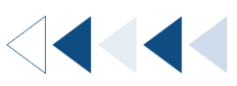

用户可以查阅其雇主账户号码下的拖欠供款资料。

#### 如何找到该功能

a. 菜单 > 强积金 > 强积金供款查询 > 拖欠供款查询;或

| 菜单              | × | く 强积金   | × | < 强积金供 × |
|-----------------|---|---------|---|----------|
| A 账户            | > | 强积金供款查询 | > | 供款查询     |
| € 转账            | > | 强积金资料   |   | 拖欠供款查询   |
| <b>香</b> 商户服务   | > |         |   |          |
| <b>之</b> 流动资金管理 | > |         |   |          |
| ■ 强积金           | > |         |   |          |
| <b>」</b> 账单缴费   | > |         |   |          |

### b. 主页 > 快速搜寻 > 输入「强积金供款查询 - 拖欠供款查询」

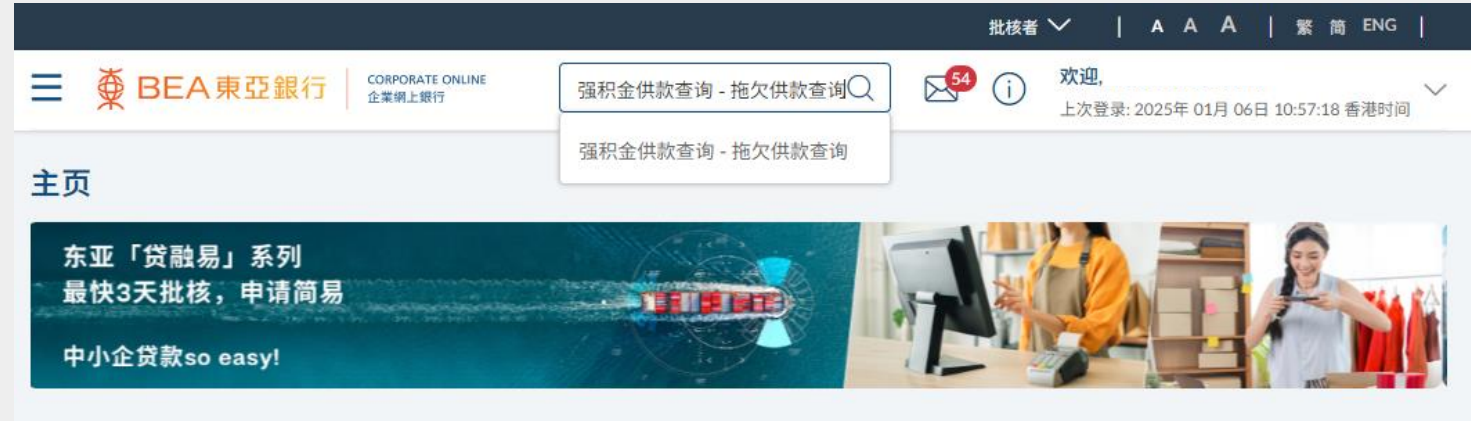

0 0

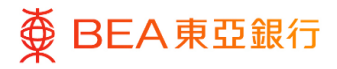

### 拖欠供款查询

- 此页面会显示您的雇主账 户号码。
- 点击雇主账户号码后,前 往该号码的「拖欠供款查 询详情」。

如用户只有一个雇主账户号码, 页面将直接显示「拖欠供款查询 详情」。

| ≡ ∯ BE | EA東亞銀行 | CORPORATE OF<br>企業網上銀行 | ILINE |
|--------|--------|------------------------|-------|
| 拖欠供款   | 次查询    |                        |       |
| 雇主账户号  | 子码     |                        |       |
| 1350   |        |                        |       |
| 1350   |        |                        |       |
| 1350   |        |                        |       |
| 1350   |        |                        |       |

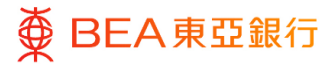

### 拖欠供款查询详情

如于「搜寻」选单选择
 「成员姓名(英文)」或
 「香港身份证号码/护照
 号码」·下方将出现输入
 列。请输入需要查找的资
 讯。

- 如于「搜寻」选单选择
  「参与计划日期」/「最
  后受雇日期」/「最后一
  次供款日期」・下方将出
  现日历。请选择起始日期
  及截至日期。
- 您可以选择不同的排序方法。

 点击「提交」后,页面会 根据搜寻选项及排序方法 显示拖欠供款详情。

| ● BEA東亞銀行    | CORPORATE ONLINE<br>企業網上銀行 | 搜寻交易,例如票据 | Q | 54 (i) | <b>欢迎.</b><br>上次登录: 2025年 01月 06日 10:57:18 香 |
|--------------|----------------------------|-----------|---|--------|----------------------------------------------|
| 拖欠供款查询详情     |                            |           |   |        |                                              |
| 雇主账户号码       | 1350                       |           |   |        |                                              |
| 搜索           |                            |           |   |        |                                              |
| 成员姓名(英文)     | $\checkmark$               |           |   |        |                                              |
| 成员姓名(英文)     |                            |           |   |        |                                              |
| а            |                            |           |   |        |                                              |
| 排序           |                            |           |   |        |                                              |
| 成员姓名(英文)     | $\sim$                     |           |   |        |                                              |
| 排序方法         |                            |           |   |        |                                              |
| 字母顺序         | $\sim$                     |           |   |        |                                              |
| 提交重置         |                            |           |   |        |                                              |
| 搜索           |                            |           |   |        |                                              |
| 汇报日期         |                            | $\sim$    |   |        |                                              |
| 起始日期         |                            |           |   |        |                                              |
| 2025年 1月 01日 |                            | Ċ,        |   |        |                                              |
| 截至日期         |                            |           |   |        |                                              |
| 2025年 1月 06日 |                            | Ë         |   |        |                                              |
| 排序           |                            |           |   |        |                                              |
| 汇报日期         |                            | ~         |   |        |                                              |
| 排序方法         |                            |           |   |        |                                              |
|              |                            |           |   |        |                                              |

| 汇报日期            | 成员姓名(英文)         | 香港身份证号码/ 护<br>照号码 | 员工编<br>号 | 供款月<br>份     | 供款期 由           | 供款期 至           |
|-----------------|------------------|-------------------|----------|--------------|-----------------|-----------------|
| 2021年 2月<br>18日 | ALDOICPB B****** | R240****          |          | 1月 2021<br>年 | 2021年 1月<br>01日 | 2021年 1月<br>31日 |
| 2017年 5月<br>17日 | DEAAFEFE E****** | D338****          |          | 4月 2017<br>年 | 2017年 4月<br>01日 | 2017年 4月<br>30日 |

## 3. 用户账户及服务管理

系统管理员 / 获授权人士可于用户账户及服务管理编辑每个用户的强积金功能。

如何找到该功能

a. 菜单 > 启动服务 > 用户设定 > 用户账户及服务管理

|             | 菜单            | × | <    | 启动服务 | × | <     | 用户设定 | × |
|-------------|---------------|---|------|------|---|-------|------|---|
| Ø           | 启动服务          | > | 账户设定 |      | > | 用户管理  |      |   |
|             | 限额            | > | 用户设定 |      | > | 用户账户及 | 服务管理 |   |
| 8           | 电子结单/电子交易通知服务 | > |      |      |   |       |      |   |
| -           | 付款及转账         | > |      |      |   |       |      |   |
| $\odot$     | 其他            | > |      |      |   |       |      |   |
| 649         | 审核日志          |   |      |      |   |       |      |   |
| $\boxtimes$ | 邮箱            | > |      |      |   |       |      |   |

#### b. 主页 > 快速搜寻 > 输入「用户账户及服务管理」

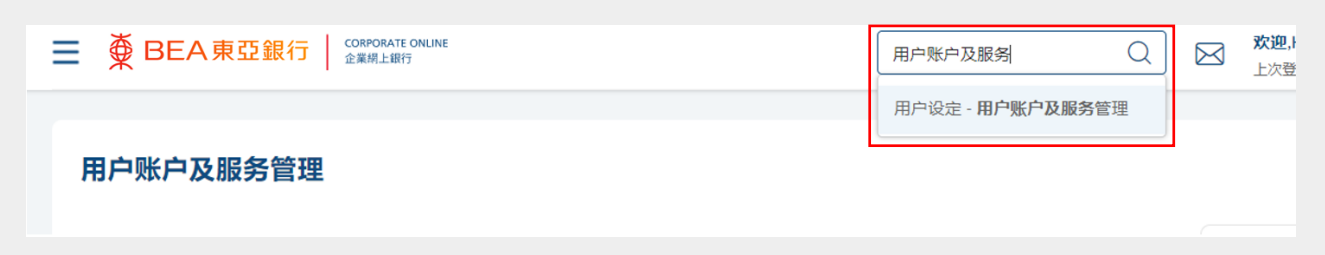

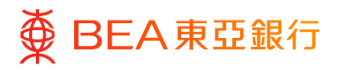

### <sup>步骤</sup> 01 选择用户

- 选择需要新增 / 删除功能 的用户。
- 2. 点击「用户名称」。

| ■ ● BEA東 | 亞銀行 COMPORATE ONLINE |      | 搜寻交易,例如票据 | Q | <b>欢迎</b><br>上次登录: 24 11月 2022 02:51:01 下午 香港时间 |
|----------|----------------------|------|-----------|---|-------------------------------------------------|
| 用户账户及期   | 誘管理                  |      |           |   |                                                 |
| 姓名缩写     | 用户名称                 | ◇ 全名 | 已配对账户     |   | - <b>/@</b> .=                                  |
| Э        | maker                | Hung | $\odot$   |   | 用户账户及服务管理                                       |
| 9        | luat                 | UAT  | 9,        |   | 8000。<br>用户账户及服务管理用户指南                          |
| 取消       |                      |      |           |   |                                                 |

#### 步骤 **02**

选择账户类别

1. 点击「强积金」。

#### 用户账户及服务管理

| 用户名称   | 'MAIN |      |   |
|--------|-------|------|---|
| 全名     | HUNG  |      |   |
| 指定账户摘要 |       |      |   |
| 账户类别   |       | 账户数目 |   |
| 往来及储蓄  |       | 1    |   |
| 定期存款   |       | 0    | _ |
| 强积金    |       | 3    |   |
| 投资     |       | 0    |   |
|        |       |      |   |

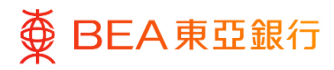

编辑

 点击「编辑」管理用户之 访问权限。

 点击「下一步」以选择 / 管理每个账户的已启动功 能。

- 点击「保存」完成配对;
  或
- 点击「取消」返回主目
  录;
- 点击「返回」继续编辑。

| 指定账户 - 配对  |                                  |                             |                         |
|------------|----------------------------------|-----------------------------|-------------------------|
| 您可以选择账户类别标 | <sup>瓷</sup> ,以查看特定用户在东亚企业网上银行的i | 访问权限。您可以按「下一步」查看特定用戶各账户已启动的 | ]功能。按「编辑」即可管理特定用户的访问权限。 |
| 往来及储蓄      | 定期存款 强积金 投资                      |                             |                         |
| 配对所有账户     |                                  |                             |                         |
|            |                                  |                             |                         |
|            | 雇主账户号码                           | 货币                          | 账户类别                    |
| ¥          | 1350                             |                             |                         |
| 1          | 1350                             |                             |                         |
| ¥.         | 1350                             |                             |                         |
| 编辑 下一步     | 動除 取消 返回                         |                             |                         |
| 指定账户 - 酉   | 记对                               |                             |                         |
|            |                                  |                             |                         |
| 您可以通过选择    | 相应账户以管理用户账户的访问                   | 可权限。您可以按「下一步」以浏览及选择/        | 管理每个账户内已启动之功能           |
|            |                                  | <b>A</b>                    |                         |
| 往来及储蓄      | 定期存款 强权                          | <b>兴金</b> 投资                |                         |
| 配对所有       | 张白                               |                             |                         |
|            |                                  |                             |                         |
|            | 庭主账户吕现                           |                             | 华玉                      |
| _          | 准土赋广亏归                           |                             | ባባ                      |
| ✓          | 1350                             |                             | -                       |
| <b>~</b>   | 1350                             |                             | -                       |
|            | 1250                             |                             |                         |
|            | 1350                             |                             |                         |
|            |                                  |                             |                         |
| 下一步        | 取消 返回                            |                             |                         |
|            |                                  |                             |                         |
| 指定账户 - 配   | 对                                |                             |                         |
| 您可以选择在相应   | 如账户户口号码旁的箭头图示以查:                 | 看及管理各个账户已启动之功能资料。           |                         |
|            |                                  | _                           |                         |
| 往来及储蓄      | 定期存款 强积金                         | 投资                          |                         |
| 依关入业产力     | 内能沿空存用石底右性取账户                    |                             |                         |
| ──17目17既ピス | -勿形皮足吾用王所有远耿默尸                   |                             |                         |
| 启用所有账户     | 的所有功能                            |                             |                         |
|            |                                  |                             |                         |
| 雇主账户号码     |                                  | 货币                          | 账户类别                    |
| 1350       |                                  |                             |                         |
|            |                                  |                             | _                       |
| ☑ 启用所有     | 功能                               |                             |                         |
| ✔ 强积金      |                                  |                             |                         |
| ✔ 供款3      | <b>些</b> 询                       | ✔ 拖欠供款查询                    |                         |
|            |                                  |                             |                         |
| ✓ ■ 1350   |                                  | •                           | -                       |
| ✓ ■ 1350   |                                  |                             |                         |
|            |                                  |                             |                         |
| 保存         | 取消返回                             |                             |                         |

回到目录